#### Shaala Siddhi Portal www.shaalasiddhi.nuepa.org

 ਇਹ ਜਾਣਕਾਰੀ ਪੰਜਾਬ ਦੇ ਸਮੂਹ ਸਰਕਾਰੀ ਪ੍ਰਾਇਮਰੀ, ਮਿਡਲ, ਹਾਈ ਅਤੇ ਸੀਨੀਅਰ ਸੈਕੰਡਰੀ ਸਕੂਲਾਂ ਦੁਆਰਾਂ ਭਰੀ ਜਾਣੀ ਹੈ।ਜੋ ਕਿ ਸਕੂਲ ਅਕਾਊਂਟ ਵਿੱਚੋ ਭਰੀ ਜਾਵੇਗੀ।

2. Screen Shots ਵਿੱਚ ਦਿੱਤੇ ਪੀਲੇ ਰੰਗ ਦੇ ਤੀਰਾਂ ਵੱਲ ਖਾਸ ਧਿਆਨ ਦਿੱਤਾ ਜਾਵੇ।

#### Shaala Siddhi

- Step: **1** How to get Login id and password of school.
  - ਿਹਰੇਕ ਸਕੂਲ ਦਾ Login id ਉਸਦਾ 11 ਅੱਖਰ ਦਾ UDISE Code ਹੋਵੇਗਾ।
  - Password ਪ੍ਰਾਪਤ ਕਰਨ ਲਈ website ਦੇ Login Section ਵਿੱਚ ਜਾ ਕੇ Forgot Password ਤੇ Click ਕਰਨਾ ਹੋਵੇਗਾ।
  - ਅਗਲੇ ਪੇਜ਼ ਤੇ ਸਿਸਟਮ ਵਲੋਂ ਸਕੂਲ ਦਾ 11 ਅੱਖਰ ਦਾ ਯੂ–ਡਾਈਸ ਕੋਡ ਅਤੇ ਪਿੰਨ (OTP) ਭਰਨਾ ਹੋਵੇਗਾ।
  - ਪਿੰਨ ਪ੍ਰਾਪਤ ਕਰਨ ਲਈ ਨਾਲ ਦੇ ਲਿੰਕ Get Pin (OTP) ਤੇ ਕਲਿੱਕ ਕਰਕੇ ਯੂ– ਡਾਈਸ ਕੋਡ ਅਤੇ ਸਕੂਲ ਹੈੱਡ ਦਾ ਮੋਬਾਇਲ ਨੰਬਰ ਭਰਕੇ Get Pin Button ਤੇ ਕਲਿੱਕ ਕਰਨਾ ਹੋਵੇਗਾ।
  - ਜੇਕਰ ਯੂ–ਡਾਈਸ ਕੋਡ ਅਤੇ ਮੋਬਾਇਲ ਨੰਬਰ ਭਰਨ ਤੇ "Given user details are not matching with our database" ਦਾ ਮੈਸਜ ਆਉਂਦਾ ਹੈ ਤਾਂ ਆਪਣੇ ਜ਼ਿਲਾ ਐੱਮ.ਆਈ.ਐੱਸ. ਕੋਆਰਡੀਨੇਟਰ ਤੋ ਮੌਜੂਦਾ ਸਕੂਲ ਹੈੱਡ ਦਾ ਮੋਬਾਇਲ ਨੰਬਰ ਅਪਡੇਟ ਕਰਵਾ ਲਿਆ ਜਾਵੇ।
  - ਹੇਠਾਂ ਦਿੱਤੇ ਸਕਰੀਨ ਸ਼ਾਟਸ ਅਨੁਸਾਰ ਆਈ.ਡੀ. ਪਾਸਵਰਡ ਪ੍ਰਾਪਤ ਕੀਤਾ ਜਾ ਸਕਦਾ ਹੈ।
  - ਜੇਕਰ ਤੁਹਾਡੇ ਕੋਲ ਪਹਿਲਾਂ ਤੋਂ ਹੀ ਆਈ.ਡੀ.ਪਾਸਵਰਡ ਹੈ ਤਾਂ STEP 2 ਤੋਂ ਸ਼ੁਰੂ ਕੀਤਾ ਜਾਵੇ।

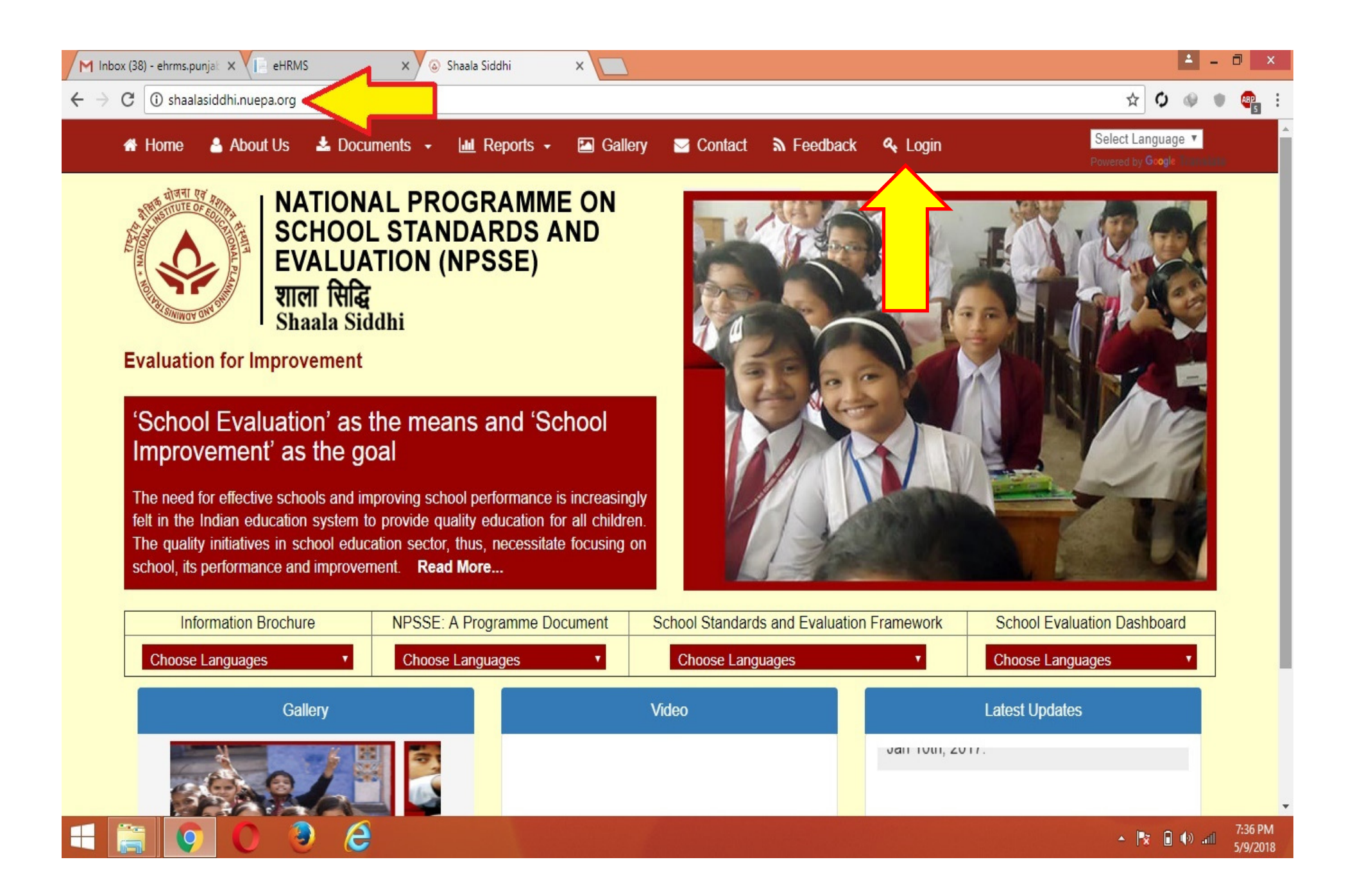

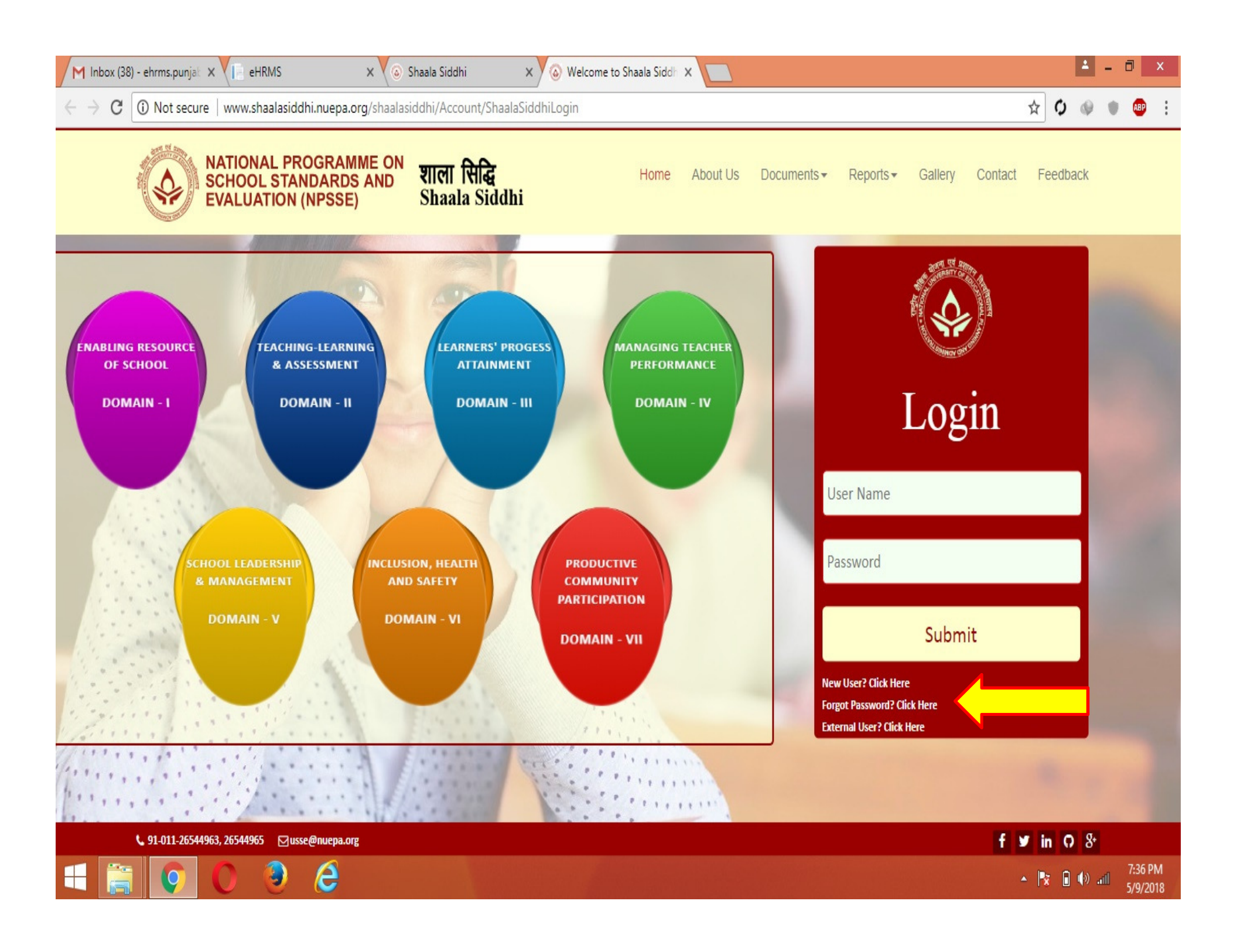

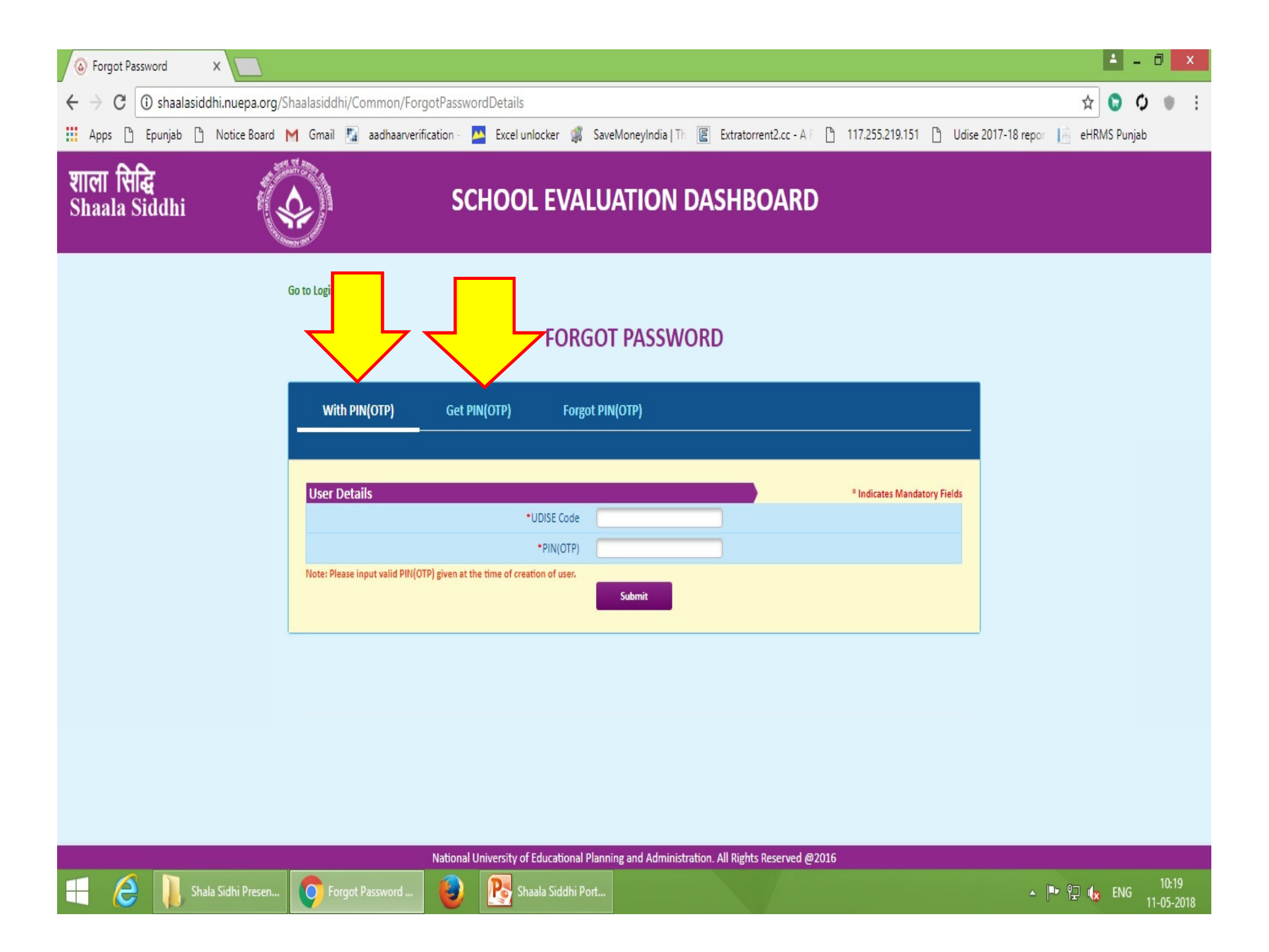

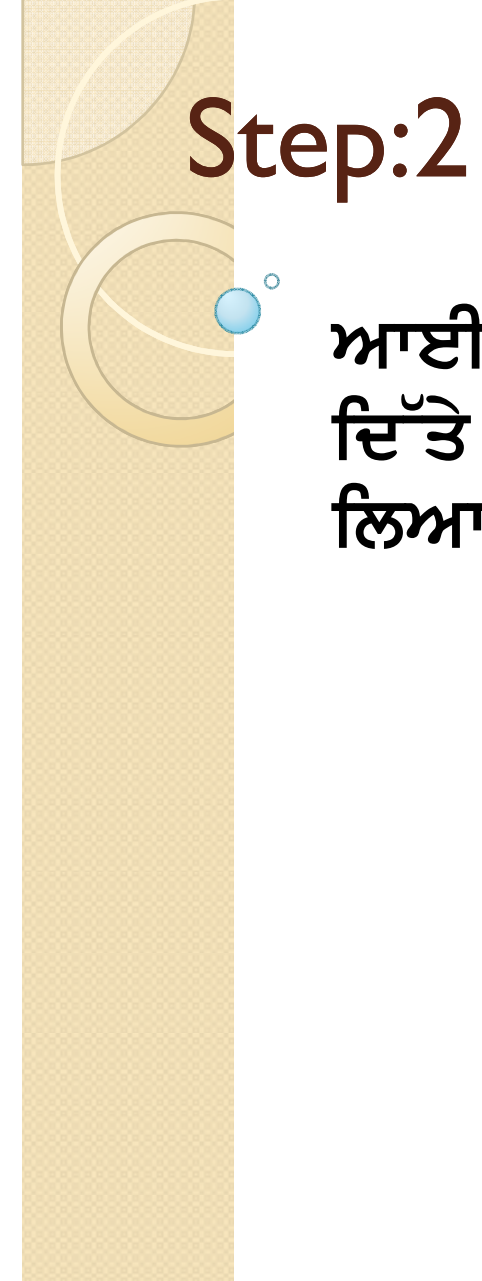

#### ਆਈ–ਡੀ ਪਾਸਵਰਡ ਪ੍ਰਾਪਤ ਕਰਨ ਤੋਂ ਬਾਅਦ ਹੇਠਾਂ ਦਿੱਤੇ ਸਕਰੀਨ ਸ਼ਾਟਸ ਅਨੁਸਾਰ ਸਕੂਲ Login ਕਰ ਲਿਆ ਜਾਵੇ।

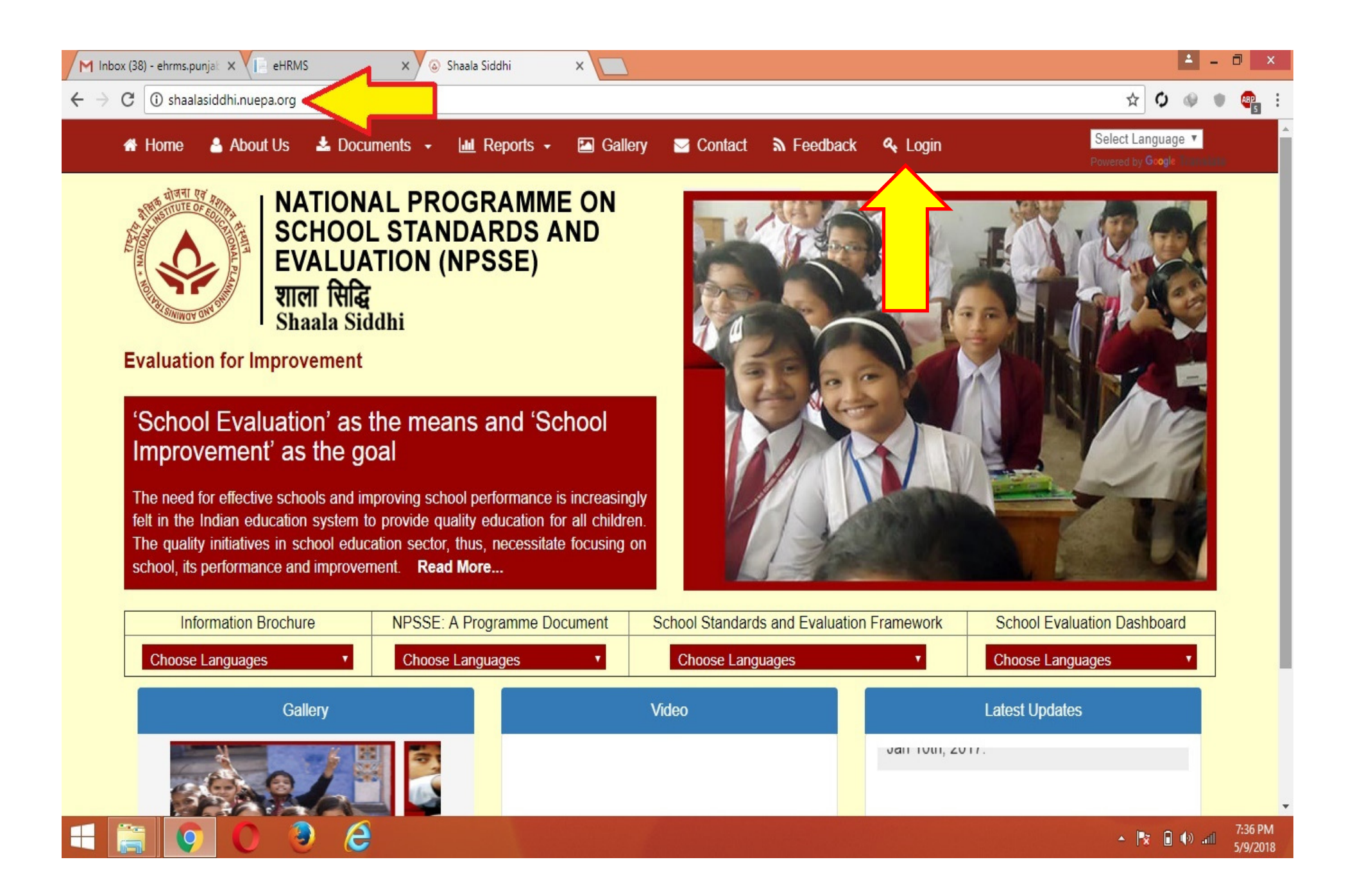

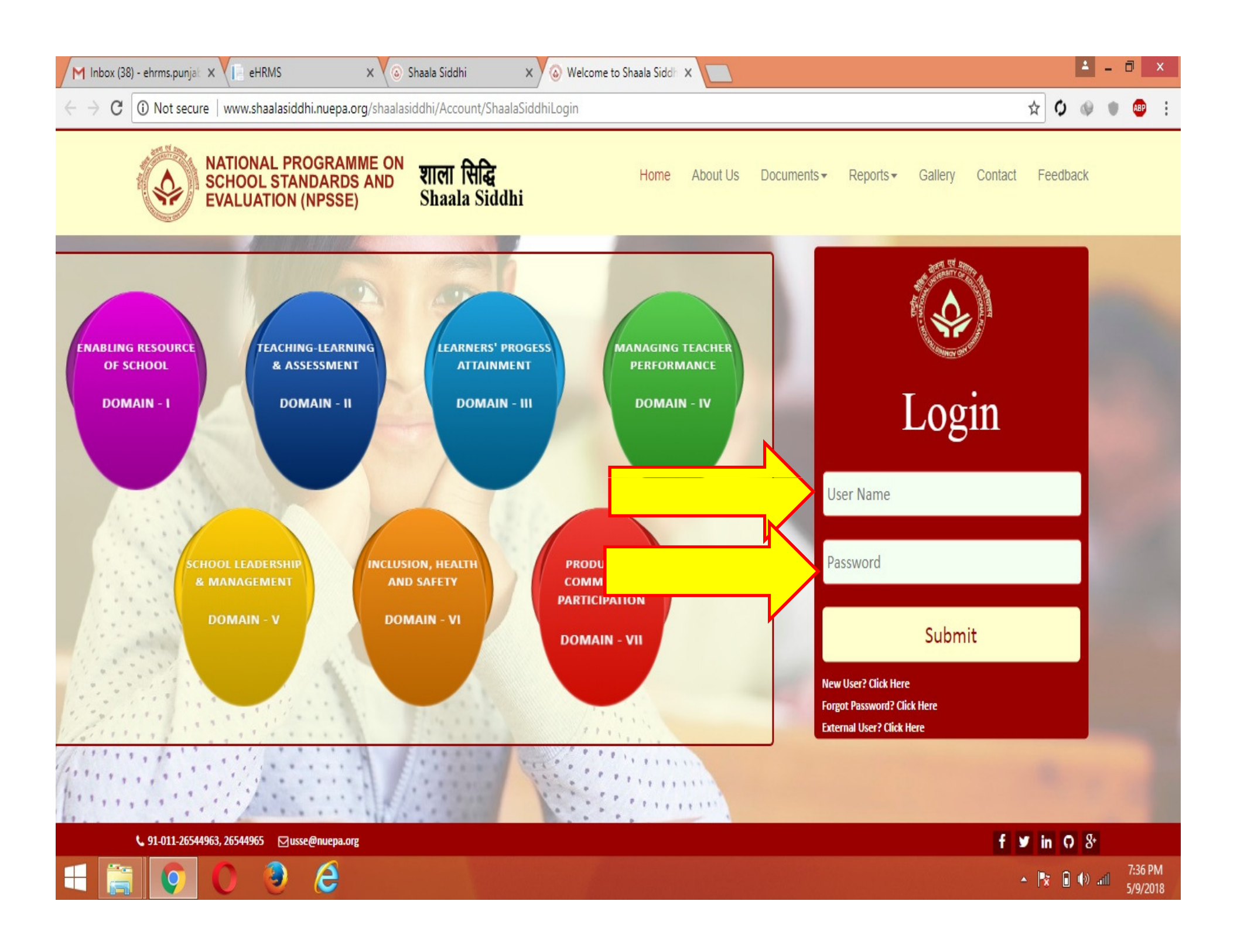

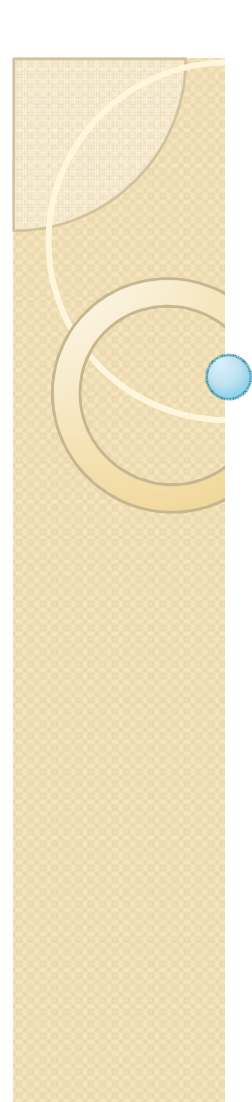

# Step:3

School Login ਕਰਨ ਤੋਂ ਬਾਅਦ ਆਪਣੇ ਸਕੂਲ ਦੇ ਸਾਰੇ Modules ਦੀ ਡਾਟਾ ਐਂਟਰੀ Progress ਹੇਠਾਂ ਦਿੱਤੇ ਸਕਰੀਨ ਸ਼ਾਟ ਅਨੁਸਾਰ ਚੈੱਕ ਕਰ ਲਈ ਜਾਵੇ।

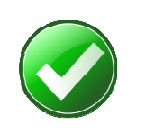

Green Tick ਦਾ ਮਤਲਬ ਹੈ ਕਿ ਇਸ Module ਦਾ ਡਾਟਾ Complete ਹੋ ਗਿਆ ਹੈ।

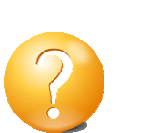

Yellow Question Mark ਦਾ ਮਤਲਬ ਹੈ ਕਿ ਇਸ Module ਦਾ ਕੰਮ ਸ਼ੁਰੂ ਕਰ ਲਿਆ ਹੈ ਪਰ ਅਜੇ In Progress ਹੈ।

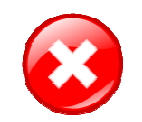

Red Cross ਦਾ ਮਤਲਬ ਹੈ ਕਿ ਇਸ Module ਦਾ ਕੰਮ ਅਜੇ ਤੱਕ ਸ਼ੁਰੂ ਨਹੀ ਹੋਇਆ।

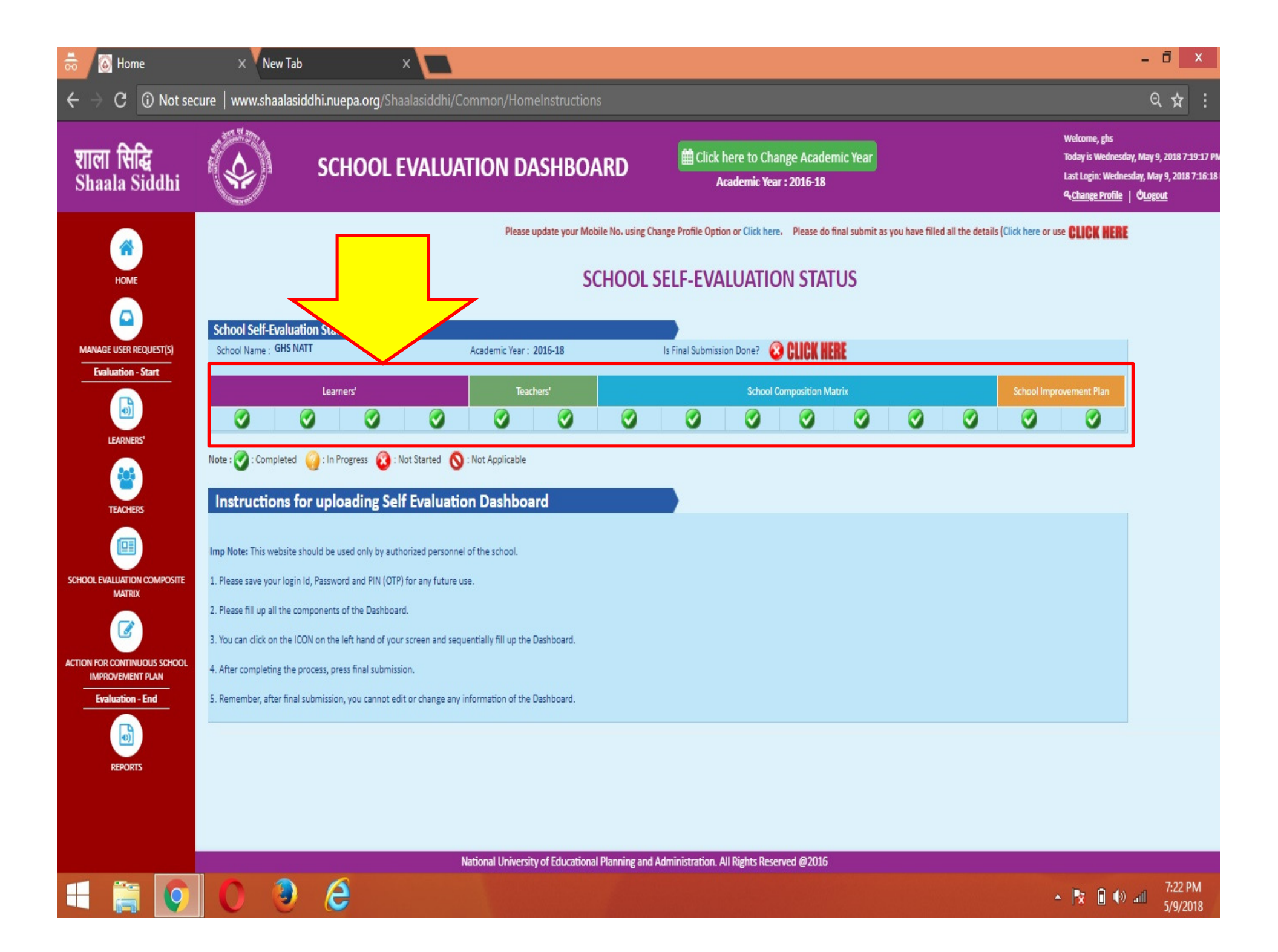

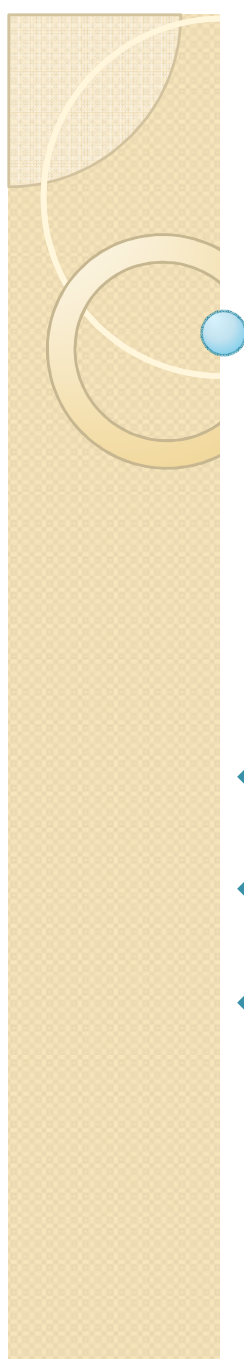

 $\bigcirc$ 

## Step 4:

ਇਸ ਤੋਂ ਬਾਅਦ ਅੱਗੇ ਦਿੱਤੇ ਸਕਰੀਨ ਸ਼ਾਟਸ ਅਨੁਸਾਰ Learner ਸੈਕਸ਼ਨ ਦੇ 3 Module ਭਰਕੇ Submit ਕਰ ਦਿੱਤੇ ਜਾਣ।

ਪਿਛਲੇ ਸਾਲ ਦੇ ਬੱਚਿਆਂ ਦੀ ਗਿਣਤੀ ਅਤੇ ਹਾਜ਼ਰੀ।
 ਪਿਛਲੇ ਸਾਲ ਦਾ % ਵਾਈਜ਼ ਰਿਜ਼ਲਟ
 ਪਿਛਲੇ ਸਾਲ ਦਾ Subject ਅਤੇ Grade Wise ਰਿਜ਼ਲਟ

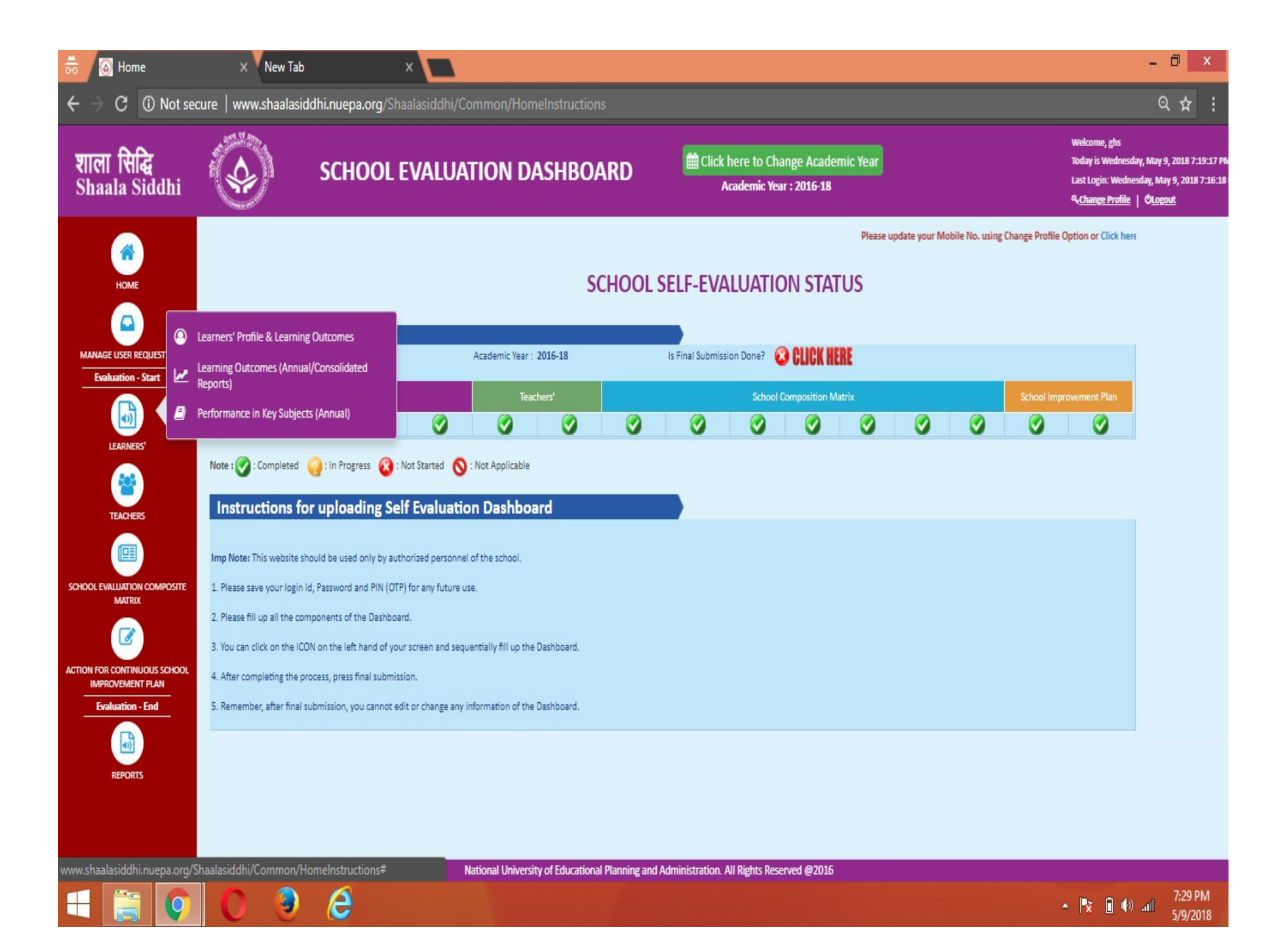

| 👼 🔕 Home                                         | × New Tab                     |                                     | ×                    |                     |                     |                 |                 |                            |                               |           |           |               |                 |                                                                                | - 0                                                       | ×                           |
|--------------------------------------------------|-------------------------------|-------------------------------------|----------------------|---------------------|---------------------|-----------------|-----------------|----------------------------|-------------------------------|-----------|-----------|---------------|-----------------|--------------------------------------------------------------------------------|-----------------------------------------------------------|-----------------------------|
| $oldsymbol{\epsilon}  e  e  e  C  i Not set$     | cure   www.shaalasic          | dhi.nuepa.org/Sl                    | haalasiddhi/Co       | ommon/H             | lomeInstructio      |                 |                 |                            |                               |           |           |               |                 |                                                                                | ର ଅ                                                       | x :                         |
| शाला सिद्धि<br>Shaala Siddhi                     |                               | SCHOOL                              | evalua               | TION                | DASHBO              | ARD             | di Cli          | ck here to (<br>Academic ) | Change Acad<br>Year : 2016-18 | emic Year |           |               |                 | Welcome, ghs<br>Today is Wednes<br>Last Login: Wedn<br>4 <u>change Profile</u> | day, May 9, 2018<br>esday, May 9, 20<br>  Ö <u>Logout</u> | 8 7:19:17 PN<br>018 7:16:18 |
|                                                  |                               |                                     |                      |                     |                     |                 |                 |                            |                               |           | Please up | date your Mob | ile No. using C | hange Profile Opti                                                             | 0                                                         |                             |
| номе                                             |                               |                                     |                      |                     | 9                   | SCHOOL          | SELF-E\         | /aluat                     | ION STA                       | TUS       |           |               |                 |                                                                                |                                                           |                             |
|                                                  | Learners' Profile & Learning  | Outcomes >                          |                      |                     |                     |                 |                 |                            | -                             |           |           |               |                 |                                                                                |                                                           |                             |
| Evaluation - Start                               | Learning Outcomes (Annua      | l/Consolidated                      |                      | Academic Ye         | ear : 2016-18       |                 | Is Final Subn   | nission Done?              | © CLICK H                     | IERE      |           |               |                 |                                                                                |                                                           |                             |
|                                                  | Performance in Key Subject    | s (Annual)                          |                      |                     | Teachers'           |                 |                 | Scho                       | ol Composition I              | Matrix    |           |               | School Imp      | rovement Plan                                                                  |                                                           |                             |
| LEARNERS'                                        |                               |                                     |                      |                     | <b>V</b>            | <b>V</b>        | <b>V</b>        | <b>V</b>                   | <b>V</b>                      | <b>V</b>  | <b>V</b>  | <b>V</b>      | <b>V</b>        | <b>V</b>                                                                       |                                                           |                             |
| TEACHERS                                         | Note : 🕜 : Completed          | 🤪 : In Progress 🔞<br>r uploading So | : Not Started 🚫      | : Not Applical      | ble                 |                 |                 |                            |                               |           |           |               |                 |                                                                                |                                                           |                             |
|                                                  | Imp Note: This website sh     | ould be used only by au             | uthorized personnel  | of the school       |                     |                 |                 |                            |                               |           |           |               |                 |                                                                                |                                                           |                             |
| MATRIX                                           | 2. Please fill up all the cor | ponents of the Dashbo               | ard.                 |                     |                     |                 |                 |                            |                               |           |           |               |                 |                                                                                |                                                           |                             |
|                                                  | 3. You can click on the ICC   | N on the left hand of ye            | our screen and sequ  | entially fill up    | the Dashboard.      |                 |                 |                            |                               |           |           |               |                 |                                                                                |                                                           |                             |
| ACTION FOR CONTINUOUS SCHOOL<br>IMPROVEMENT PLAN | 4. After completing the pr    | ocess, press final submi            | ission.              |                     |                     |                 |                 |                            |                               |           |           |               |                 |                                                                                |                                                           |                             |
| Evaluation - End                                 | 5. Remember, after final s    | ubmission, you cannot               | edit or change any i | nformation of       | the Dashboard.      |                 |                 |                            |                               |           |           |               |                 |                                                                                |                                                           |                             |
| REPORTS                                          |                               |                                     |                      |                     |                     |                 |                 |                            |                               |           |           |               |                 |                                                                                |                                                           |                             |
| www.shaalasiddhi.nuepa.org/                      | Shaalasiddhi/School/Lear      | ersProfileAndOutco                  | omes?Academic\       | /earld=0 <b>niv</b> | ersity of Education | nal Planning an | d Administratio | n. All Rights R            | eserved @2016                 | 5         |           |               |                 |                                                                                |                                                           |                             |
| E 🚞 📀                                            | 0 🧕                           | e                                   |                      |                     |                     |                 |                 |                            |                               |           |           |               |                 | - 🖹 🕯 🗄                                                                        | )iil 7:29<br>5/9/                                         | 9 PM<br>/2018               |

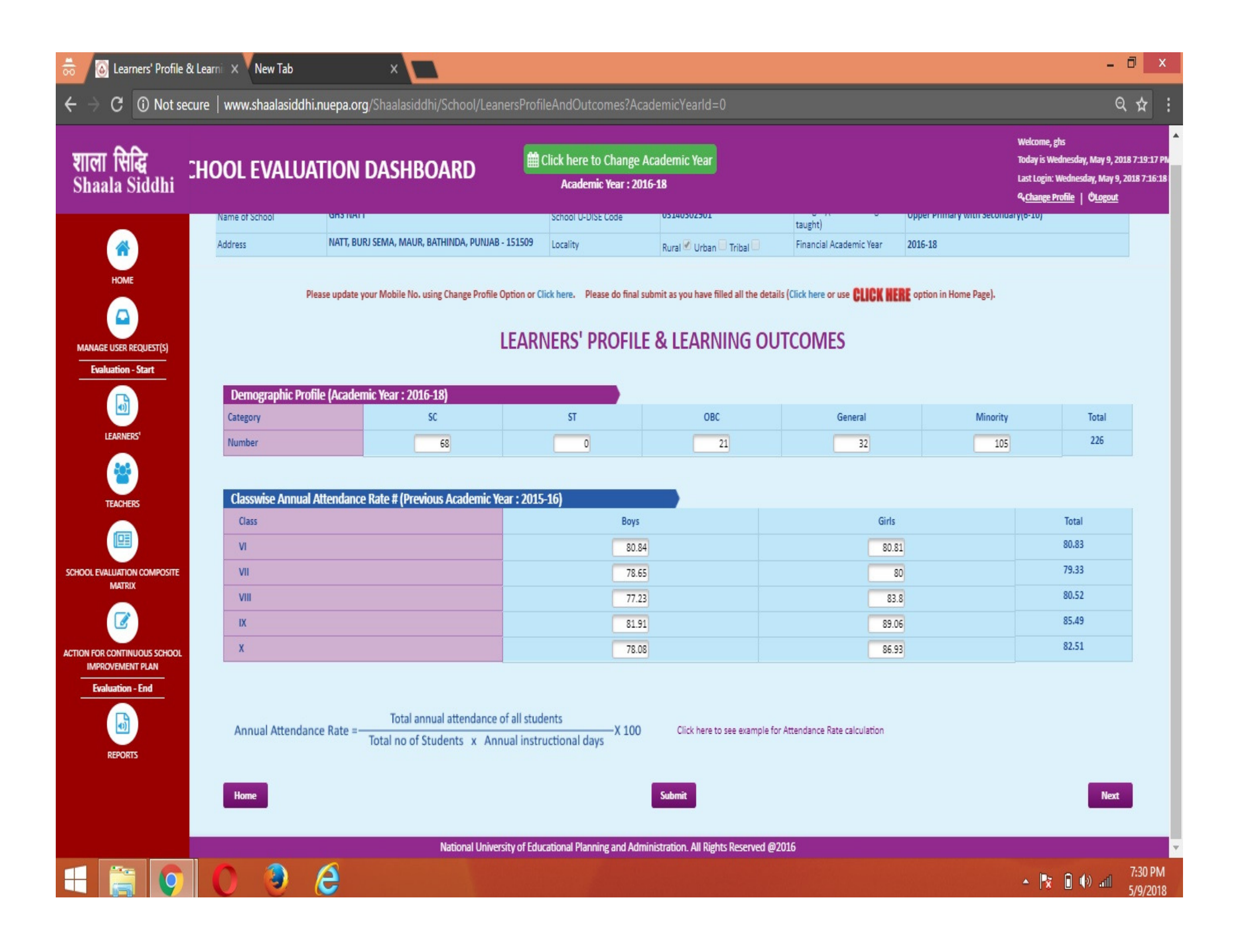

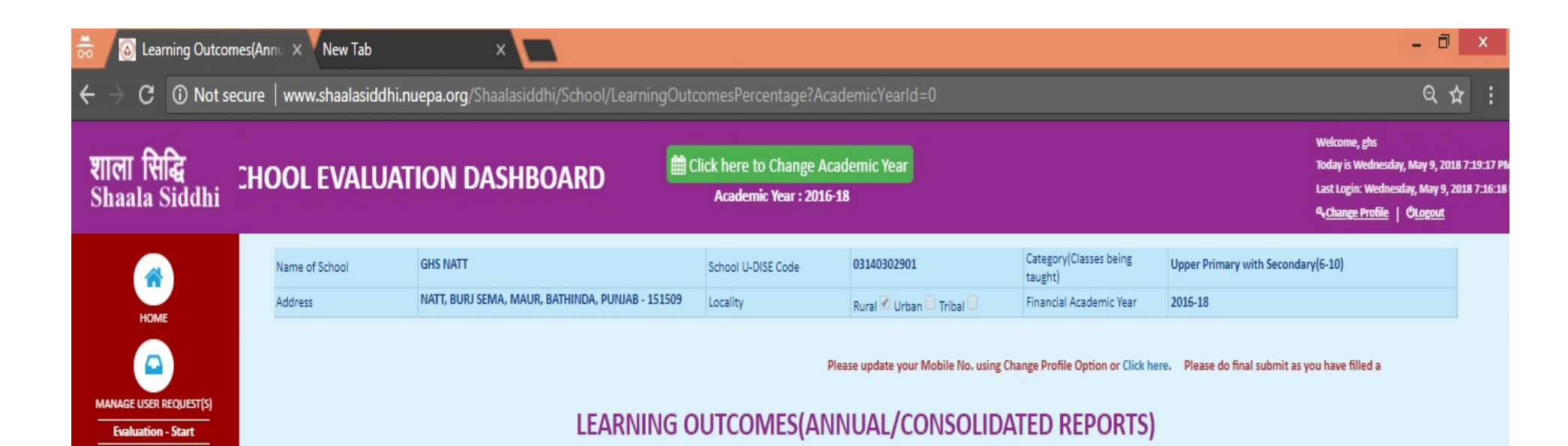

| Learning | Outcomes (Annual/Conse     | olidated Reports) (Previo       | ous Academic Year : 201 | (5-16) |       |       |       |        |
|----------|----------------------------|---------------------------------|-------------------------|--------|-------|-------|-------|--------|
| Class    | Percentage of Students who | scored in respective percentage | range                   |        |       |       |       |        |
| Cidoo    | <33                        | 33-40                           | 41-50                   | 51-60  | 61-70 | 71-80 | 81-90 | 91-100 |
| VI       | 40                         | 13.3                            | 22.2                    | 4.4    | 11.2  | 4.4   | 4.4   | 0      |
| VII      | 39.5                       | 20.8                            | 12.5                    | 8.4    | 10.4  | 6.3   | 2.0   | 0      |
| VIII     | 25.0                       | 22.5                            | 12.5                    | 12.5   | 10.0  | 12.5  | 5.0   | 0      |
| IX       | 29.32                      | 22.42                           | 13.79                   | 10.34  | 10.34 | 10.34 | 3.45  | 0      |
| x        | 0                          | 5.12                            | 2.56                    | 25.64  | 35.8  | 25.6  | 5.2   | 0      |

Back

3

e

ACTION FOR CONTINUOUS SCHOOL IMPROVEMENT PLAN

LEARNERS

TEACHERS

SCHOOL EVALUATION COMPOSITE MATRIX

Evaluation - End

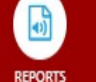

Submit

Next

National University of Educational Planning and Administration. All Rights Reserved @2016

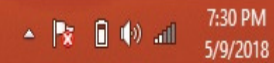

#### - 0 🔕 Performance in Key Subje 🗙 🏹 New Tab X C O Not secure www.shaalasiddhi.nuepa.org/Shaalasiddhi/School/performanceinkeysubjects?AcademicYearld=0 Q ☆ 4 Welcome, ghs शाला सिद्धि Shaala Siddhi 🛗 Click here to Change Academic Year Today is Wednesday, May 9, 2018 7:19:17 PM **CHOOL EVALUATION DASHBOARD** Last Login: Wednesday, May 9, 2018 7:16:18 Academic Year : 2016-18 & Change Profile | OLogout PERFORMANCE IN KEY SUBJECTS (ANNUAL)

| НОМЕ                   |
|------------------------|
|                        |
| MANAGE USER REQUEST(S) |
| LEARNERS               |
| TEACHERS               |
|                        |
|                        |
| IMPROVEMENT PLAN       |
| Evaluation - End       |

| Performance | In Key Subjects(Annual) ( | Previous Academic | Year : 2015-16) |              |                 |            |       |                                          |
|-------------|---------------------------|-------------------|-----------------|--------------|-----------------|------------|-------|------------------------------------------|
| Class       | Key Subject/ Stream       | Total Student     |                 | Percentage o | f Students in e | ach Grade* |       | Subjects with consistent low performance |
|             |                           |                   | A               | В            | с               | D          | E     |                                          |
|             | Language-I                | 40                | 47.5            | 12.5         | 17.5            | 5.0        | 17.5  | Social Science and Language II Hindi     |
|             | Language-II               | 40                | 35.0            | 10.0         | 22.5            | 7.5        | 25.5  |                                          |
| VIII        | Maths                     | 40                | 17.5            | 30.0         | 22.5            | 15.0       | 15.0  |                                          |
|             | Science                   | 40                | 10.0            | 17.5         | 15.0            | 47.5       | 10.0  |                                          |
|             | Social Science            | 40                | 2.5             | 12.5         | 22.5            | 7.5        | 55.0  | <i>I</i>                                 |
|             | Language-I                | 58                | 12.06           | 25.87        | 41.38           | 0          | 20.69 | Maths and Social Science                 |
|             | Language-II               | 58                | 12.07           | 22.41        | 29.31           | 17.24      | 18.97 |                                          |
| IX          | Maths                     | 58                | 1.72            | 12.07        | 27.59           | 8.62       | 50.0  |                                          |
|             | Science                   | 58                | 10.34           | 27.59        | 34.41           | 1.72       | 25.87 |                                          |
|             | Social Science            | 58                | 0.0             | 8.62         | 17.24           | 29.32      | 44.82 |                                          |
|             | Language-I                | 39                | 46.15           | 51.28        | 2.56            | 0          | 0     |                                          |
|             | Language-II               | 39                | 46.15           | 28.20        | 25.64           | 0          | 0     |                                          |
| Х           | Maths                     | 39                | 7.69            | 51.28        | 38.46           | 0          | 2.56  |                                          |
|             | Science                   | 39                | 2.56            | 69.23        | 25.64           | 0          | 2.56  |                                          |
|             | Social Science            | 39                | 2.56            | 38.46        | 56.41           | 0          | 2.56  |                                          |

• REPORTS

\* Criteria to respond for performance of the students

Grade A: Students have achieved 81 - 100 marks in key subjects: Grade B: Students have achieved 61 - 80 marks in key subjects: Grade C: Students have achieved 41 - 60 marks in key subjects: Grade D: Students have achieved 33 - 40 marks in key subjects and: Grade E: Students have achieved 00 - 32 marks in key subjects

e

Back

3

Submit

National University of Educational Planning and Administration. All Rights Reserved @2016

7:32 PM 🔺 🍢 🔋 🕪 📶 5/9/2018

Next

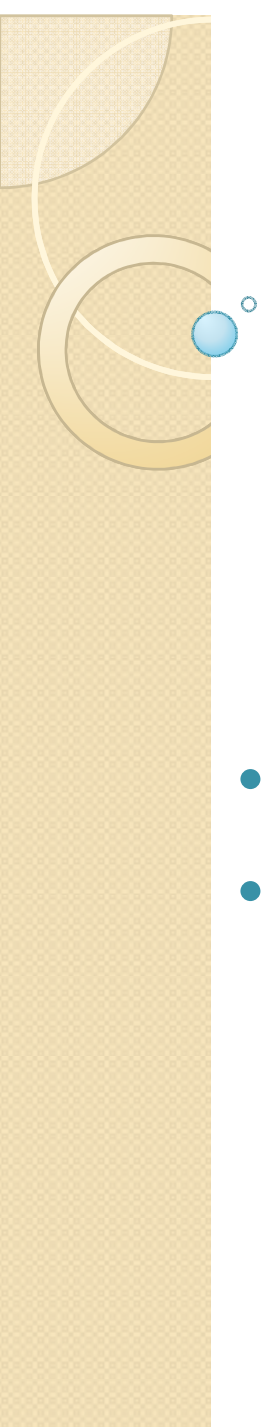

## Step 5:

ਇਸ ਤੋਂ ਬਾਅਦ ਅੱਗੇ ਦਿੱਤੇ ਸਕਰੀਨ ਸ਼ਾਟਸ ਅਨੁਸਾਰ Teacher ਸੈਕਸ਼ਨ ਦੇ 2 Module ਭਰਕੇ Submit ਕਰ ਦਿੱਤੇ ਜਾਣ।

- ਪਿਛਲੇ ਸਾਲ ਦੇ ਅਧਿਆਪਕਾਂ ਦੀ ਗਿਣਤੀ।
- ਪਿਛਲੇ ਸਾਲ ਦੇ ਅਧਿਆਪਕਾਂ ਦੀ ਹਾਜ਼ਰੀ

| 👼 🚺 Home                                                                                              | × New Tab                                                                                     | × 🗖                                                                                                    |                                      |                 |                     |                                      |                     |                   |                 |                   |                                                                                 | - 0 ×                                                                        |
|----------------------------------------------------------------------------------------------------|-----------------------------------------------------------------------------------------------|----------------------------------------------------------------------------------------------------|--------------------------------------|-----------------|---------------------|--------------------------------------|---------------------|-------------------|-----------------|-------------------|---------------------------------------------------------------------------------|------------------------------------------------------------------------------|
| $oldsymbol{\epsilon}  e oldsymbol{\Theta} \in oldsymbol{\mathcal{C}}$ $oldsymbol{\mathbb{O}}$ Not sec | cure   www.shaalasiddhi.r                                                                     | uepa.org/Shaalasiddhi/C                                                                                                    | ommon/HomeInstructions               |                 |                     |                                      |                     |                   |                 |                   |                                                                                 | ର ☆ :                                                                        |
| शाला सिद्धि<br>Shaala Siddhi                                                                          | s s                                                                                           | Chool evalua                                                                                                    | TION DASHBOA                         | RD              | Hick he             | re to Change Ac<br>lemic Year : 2016 | cademic Year<br>-18 |                   |                 | W<br>To<br>La     | /elcome, ghs<br>oday is Wednesdi<br>ast Login: Wedne<br>a <u>Change Profile</u> | ay, May 9, 2018 7:19:17 PN<br>sday, May 9, 2018 7:16:18<br>  Ó <u>Logout</u> |
|                                                                                                    |                                                                                               |                                                                                                    |                                      |                 |                     |                                      | Please up           | pdate your Mobile | No. using Chang | ge Profile Option | or Click here.                                                                  |                                                                              |
| номе                                                                                                  |                                                                                               |                                                                                                    | SC                                   | HOOL SE         | ELF-EVAL            | JATION ST                            | TATUS               |                   |                 |                   |                                                                                 |                                                                              |
| MANAGE USER REQUEST(S)                                                                                | School Self-Evaluation St<br>School Name : GHS NATT                                           | atus                                                                                                    | Academic Year : 2016-18              | ls              | Final Submission    | Done? 🔞 🛄                            |                     |                   |                 |                   |                                                                                 |                                                                              |
| Evaluation - Start                                                                                    | Le                                                                                            | arners'                                                                                                    | Teachers'                            |                 |                     | School Compositi                     | ion Matrix          |                   | 0               | School Improve    | ement Plan                                                                      |                                                                              |
| LEARNERS'                                                                                             | Number of Teachers in Each Cate<br>Teachers' Attendance                                       | sory ><br>Not Started Started Starte | : Not Applicable                     |                 |                     |                                      |                     |                   |                 |                   |                                                                                 |                                                                              |
| TEACHERS                                                                                              | Imp Note: This website should b                                                               | e used only by authorized personne                                                                                                    | l of the school.                     |                 |                     |                                      |                     |                   |                 |                   |                                                                                 |                                                                              |
| SCHOOL EVALUATION COMPOSITE<br>MATRIX                                                                 | <ol> <li>Please save your login ld, Pass</li> <li>Please fill up all the component</li> </ol> | word and PIN (OTP) for any future u<br>its of the Dashboard.                                                                                                    | ise.                                 |                 |                     |                                      |                     |                   |                 |                   |                                                                                 |                                                                              |
| ACTION FOR CONTINUOUS SCHOOL                                                                          | <ol> <li>You can click on the ICON on t</li> <li>After completing the process</li> </ol>      | he left hand of your screen and seq                                                                                                    | uentially fill up the Dashboard.     |                 |                     |                                      |                     |                   |                 |                   |                                                                                 |                                                                              |
| IMPROVEMENT PLAN Evaluation - End                                                                     | 5. Remember, after final submiss                                                              | ion, you cannot edit or change any                                                                                                    | information of the Dashboard.        |                 |                     |                                      |                     |                   |                 |                   |                                                                                 |                                                                              |
| REPORTS                                                                                               |                                                                                               |                                                                                                    |                                      |                 |                     |                                      |                     |                   |                 |                   |                                                                                 |                                                                              |
| www.shaalasiddhi.nuepa.org/S                                                                          | haalasiddhi/Teacher/NoOfTea                                                                   | chers?AcademicYearld=0                                                                                                    | National University of Educational I | Planning and Ad | ministration. All F | lights Reserved @2                   | 2016                |                   |                 |                   |                                                                                 | 7-33 DM                                                                      |
|                                                                                                    | U 🥹 (                                                                                         | e                                                                                                    |                                      |                 |                     |                                      |                     |                   |                 | •                 | 🖹                                                                               | and 5/9/2018                                                                 |

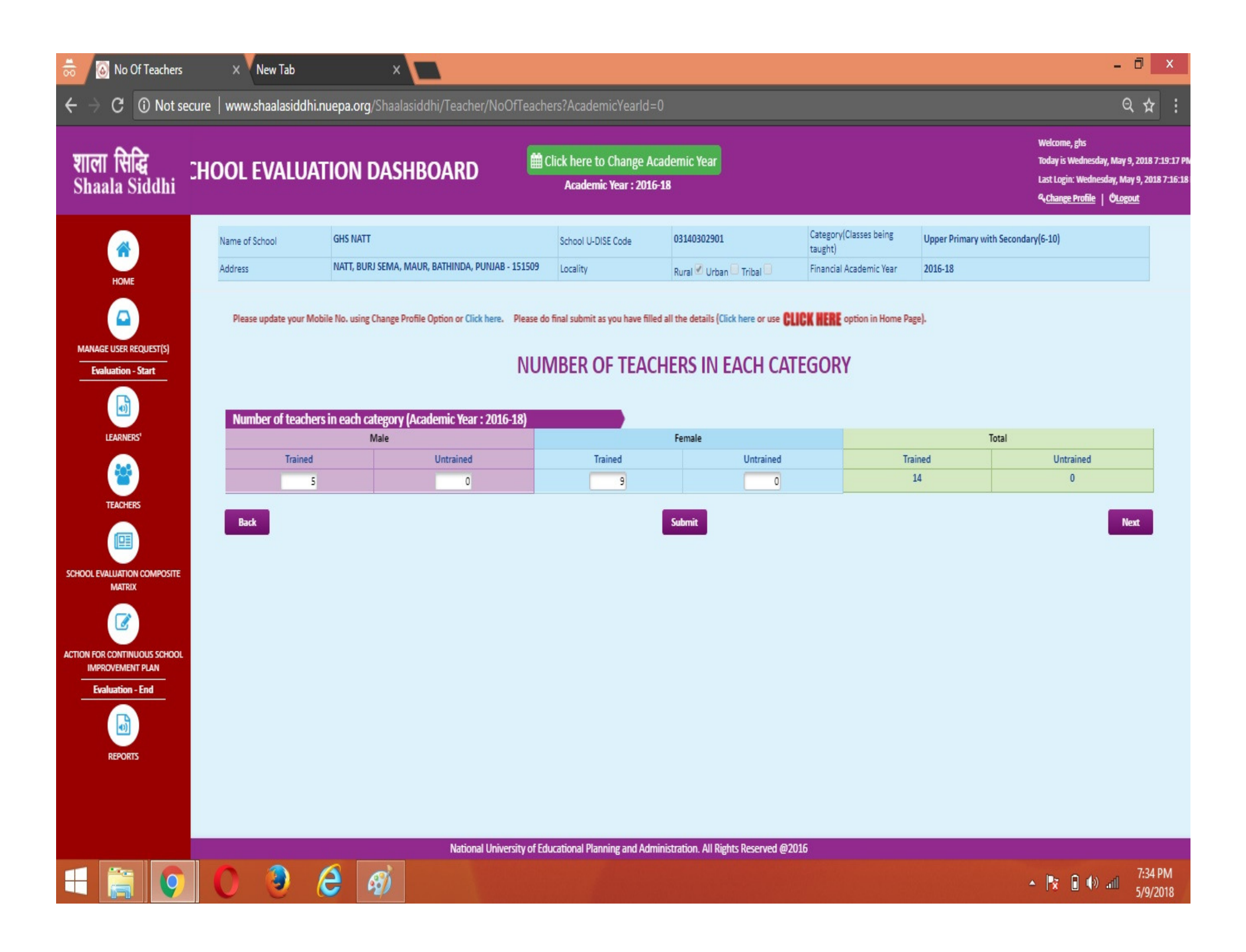

| 👼 🔕 Teacher Attenda                                                                    | ance X      | New Tab      |                 | ×                                    |              |                                            |                             |                   |                                |                                 |                                                                                    | - 0                                                  | X                       |
|----------------------------------------------------------------------------------------|-------------|--------------|-----------------|--------------------------------------|--------------|--------------------------------------------|-----------------------------|-------------------|--------------------------------|---------------------------------|------------------------------------------------------------------------------------|------------------------------------------------------|-------------------------|
| $oldsymbol{\epsilon}  e oldsymbol{\Theta}  e oldsymbol{C}$ $oldsymbol{\Theta}$ Not set | ecure   www | .shaalasido  | dhi.nuepa.org   | /Shaalasiddhi/Teacher/Teach          | erAttend     | lance?AcademicYe                           | arld=0                      |                   |                                |                                 |                                                                                    | ର 🕁                                                  | :                       |
| शाला सिद्धि<br>Shaala Siddhi                                                           | CHOOL       | EVALL        | JATION          | DASHBOARD                            | tick (       | k here to Change A<br>Academic Year : 201( | cademic Year<br>5-18        |                   |                                |                                 | Welcome, ghs<br>Today is Wednesda<br>Last Login: Wednes<br>4 <u>Change Profile</u> | y, May 9, 2018<br>day, May 9, 201<br>C <u>Logout</u> | 7:19:17 P<br>18 7:16:18 |
|                                                                                        | Name of     | School       | GHS NATT        |                                      | S            | ichool U-DISE Code                         | 03140302901                 |                   | Category(Classes being taught) | Upper Primary with Second       | ary(6-10)                                                                          |                                                      |                         |
| HOME                                                                                   | Address     |              | NATT, BUP       | IJ SEMA, MAUR, BATHINDA, PUNJAB - 19 | 51509 L      | ocality                                    | Rural 🗹 Urban 🔲 Tri         | ribal 🗍           | Financial Academic Year        | 2016-18                         |                                                                                    |                                                      |                         |
|                                                                                        |             |              |                 |                                      |              | Please update your Mo                      | obile No. using Change Pro  | ofile Option or C | ick here. Please do final sul  | bmit as you have filled all the | details (Click hen                                                                 |                                                      |                         |
| Evaluation - Start                                                                     |             |              |                 |                                      |              | TEACHER                                    | RS' ATTENDA                 | NCE               |                                |                                 |                                                                                    |                                                      |                         |
|                                                                                        | Teac        | :hers' Atten | idance (Previou | ıs Academic Year : 2015-16)          |              |                                            |                             |                   |                                |                                 |                                                                                    |                                                      |                         |
| LEARNERS'                                                                              |             |              |                 | Type of Leave                        |              |                                            |                             |                   | Number of tead                 | hers who availed                |                                                                                    |                                                      |                         |
| <b>**</b>                                                                              |             |              |                 | Long (more than one month)           |              |                                            |                             |                   |                                | 0                               |                                                                                    |                                                      |                         |
| TEACHERS                                                                               |             |              |                 | Short (up to one week)               |              |                                            |                             |                   |                                | 1                               |                                                                                    |                                                      |                         |
| SCHOOL EVALUATION COMPOSITE<br>MATRIX                                                  | Bac         | k            |                 |                                      |              |                                            | Submit                      |                   |                                |                                 |                                                                                    | Next                                                 |                         |
|                                                                                        |             |              |                 |                                      |              |                                            |                             |                   |                                |                                 |                                                                                    |                                                      |                         |
| ACTION FOR CONTINUOUS SCHOOL<br>IMPROVEMENT PLAN                                       |             |              |                 |                                      |              |                                            |                             |                   |                                |                                 |                                                                                    |                                                      |                         |
| Evaluation - End                                                                       |             |              |                 | National Universit                   | n, of Educat | ional Diaming and Add                      | visitetion All Dicktr Da    | account @"Init    |                                |                                 |                                                                                    |                                                      |                         |
|                                                                                        |             |              | 6               | National Universit                   | ly of Educat | tional Planning and Adr                    | ninistration. All Rights Re | eserved @2016     |                                |                                 |                                                                                    | 7.24                                                 | DM                      |
|                                                                                        | 0           | 3            | 6               | The Course of Street                 |              |                                            |                             |                   |                                |                                 | • 🖹 🖬 🕪                                                                            | add 7:34<br>5/9/                                     | 2018                    |

### Step 6:

ੂ ਇਸ ਤੋਂ ਬਾਅਦ ਅੱਗੇ ਦਿੱਤੇ ਸਕਰੀਨ ਸ਼ਾਟਸ ਅਨੁਸਾਰ School Evaluation ਸੈਕਸ਼ਨ ਦੇ 7 Module ਭਰਕੇ Submit ਕਰ ਦਿੱਤੇ ਜਾਣ।

- 1. ਹੁਣ ਦੇ ਸਾਲ ਦਾ School Facilities ਦਾ ਸਟੇਟਸ।
- 2. ਹੁਣ ਦੇ ਸਾਲ ਦਾ ਅਧਿਆਪਕਾਂ ਦਾ ਸਟੇਟ**ਸ**।
- ਹੁਣ ਦੇ ਸਾਲ ਦੇ ਬੱਚਿਆਂ ਦਾ ਸਟੇਟਸ।
- 4. ਹੁਣ ਦੇ ਸਾਲ ਦੇ ਅਧਿਆਪਕਾਂ ਦੀ Performance.
- 5. School Building Information.
- 6. School Safety Information.
- 7. Role of Management Committee.
- ਨੋਟ: Level ਸਬੰਧੀ ਸਹਾਇਤਾ ਲਈ ਇਹਨਾਂ ਫਾਰਮਾਂ ਦੇ ਨਿਚੇ ਦਿੱਤੇ Response Metrix ਤੇ ਕਲਿੱਕ ਕੀਤਾ ਜਾ ਸਕਦਾ ਹੈ।

| 👼 🙆 Manage Request(s) 🛛 🗙 Ne                                         | ew Tab 🛛 🗙 🗸                     |                                                                |                                                               | - 0 ×                                                                                                    |
|----------------------------------------------------------------------|----------------------------------|----------------------------------------------------------------|---------------------------------------------------------------|----------------------------------------------------------------------------------------------------|
| $m \epsilon   ightarrow  {f C}$ (i) Not secure $\mid$ www.sha        | aalasiddhi.nuepa.org/Shaalasi    | iddhi/UserManagement/UserInboxDetails                          |                                                               | ☆ :                                                                                                    |
| शाला सिद्धि<br>Shaala Siddhi                                         | SCHOOL                           | EVALUATION DASHBOARD                                           | Click here to Change Academic Year<br>Academic Year : 2016-18 | Welcome, ghs<br>Today is Wednesday, May 9, 2018 7:07:05 PM<br>Last Login: Wednesday, May 9, 2018 7:04:06<br>& <u>Change Profile</u>   © <u>Logout</u> |
| НОМЕ                                                                 |                                  | MANAGE                                                         | REQUEST(S)                                                    |                                                                                                    |
|                                                                      | My Request(s)                    |                                                                |                                                               |                                                                                                    |
| MANAGE USER REQUEST                                                  | >                                |                                                                |                                                               |                                                                                                    |
|                                                                      |                                  |                                                                |                                                               |                                                                                                    |
|                                                                      |                                  |                                                                |                                                               |                                                                                                    |
| LEARNERS'                                                            |                                  | Request Type : O PIN(OTP)                                      | Data Unfreeze 🖲 Both                                          |                                                                                                    |
|                                                                      |                                  |                                                                |                                                               |                                                                                                    |
|                                                                      |                                  | Get F                                                          | lequest(s)                                                    |                                                                                                    |
| Domain VI Inf                                                        | fo                               |                                                                |                                                               |                                                                                                    |
| SCHOOL EVALUATION COMPOSITE                                          |                                  |                                                                |                                                               |                                                                                                    |
| ACTION FOR CONTINUOUS SCHOOL<br>IMPROVEMENT PLAN<br>Evaluation - End |                                  |                                                                |                                                               |                                                                                                    |
| REPORTS                                                              |                                  |                                                                |                                                               |                                                                                                    |
| www.shaalasiddhi.nuepa.org/Shaalasiddhi/Dom                          | ain 1/Domain 1?Academic Yearld=0 | National University of Educational Planning and Administration | on. All Rights Reserved @2016                                 |                                                                                                    |
| E 👸 🚺 🔘 🤇                                                            | 🥘 🥲 📃                            |                                                                |                                                               | ▲ 💽 📦 🖬 7:11 PM<br>5/9/2018                                                                                                    |

#### - 0 🔕 DOMAIN-I Resources of 🛛 🗙 🔻 New Tab X C O Not secure | www.shaalasiddhi.nuepa.org/Shaalasiddhi/Domain1/Domain1?AcademicYearld=0 4 ☆ Welcome, ghs शाला सिद्धि Click here to Change Academic Year Today is Wednesday, May 9, 2018 7:07:05 PN **CHOOL EVALUATION DASHBOARD** Last Login: Wednesday, May 9, 2018 7:04:06 Shaala Siddhi Academic Year : 2016-18 & Change Profile | OLogout SCHOOL EVALUATION COMPOSITE MATRIX DOMAIN-I Enabling resources of School: Availability, Adequacy and Usability HOME Core Standards: 12 (Academic Year : 2016-18) Level (Quality and Usability) DOMAIN-I Level (Availability and Adequacy) Priortize the area of Improvement (Low/Medium/High) Enabling resources of School: Availability, Adequacy and Usability Level 1 Level 2 Level 3 NA Level 1 Level 2 Level 3 NA MANAGE USER REQUEST(S) **School Premises** Medium ۲ 0 **Evaluation - Start** Playground and Sports Equipment / Materials Medium ۲ 0 . Ð Classrooms and Other Rooms 0 ۲ Low ۲ LEARNERS' **Electricity and Gadgets** Medium ٧ 0 0 Medium ٧ Library 0 Laboratory 0 Medium ۲ TEACHERS Computer (where provisioning exists) ۲ ۲ 0 Low ۳ Ramp Low 0 0 SCHOOL EVALUATION COMPOSITE Mid Day Meal, Kitchen and Utensils 0 • Low ٧ MATRIX **Drinking Water** Medium ٧ 0 0 0 Hand Wash Facilities ۲ Low 0 ACTION FOR CONTINUOUS SCHOOL Toilets ٧ 0 0 Low IMPROVEMENT PLAN Evaluation - End Back Response Matrix Submit Next Domain REPORTS National University of Educational Planning and Administration. All Rights Reserved @2016 3 ▲ 🖹 🗊 🕼 🔐 7:12 PM e

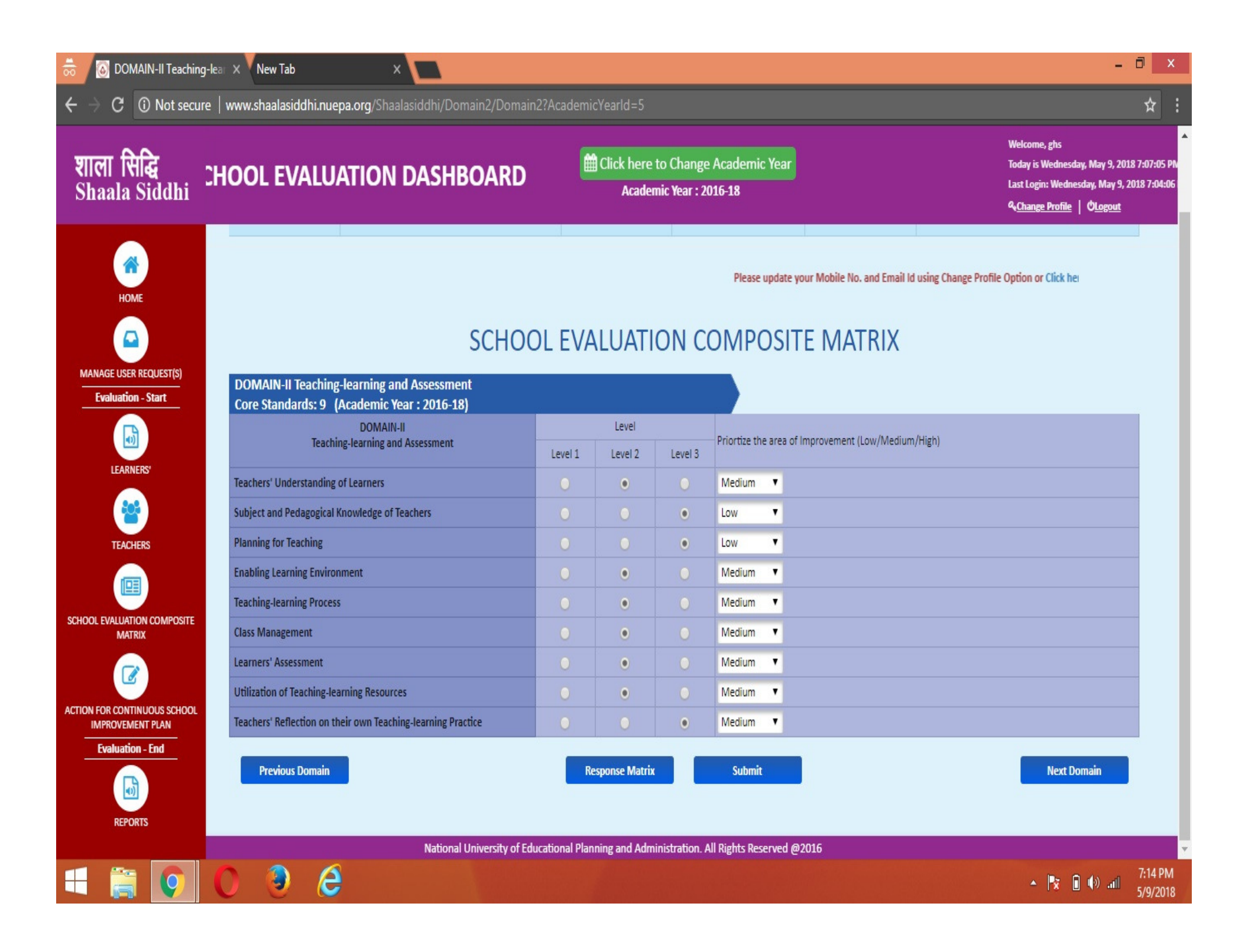

| ि <b>सिद्धि</b><br>ala Siddhi - | HOOL EVAL                                                                                                    | UATION DASHBOARD                                                                                  |             | Click here t<br>Academ | o Change /<br>ic Year : 201 | Academic Year<br>16-18                                                            |                                | Welcome, ghs<br>Today is Wednesday, May 9,<br>Last Login: Wednesday, May<br>& <u>Change Profile</u>   © <u>Logou</u> | 2018 7:07:09<br>9, 2018 7:04<br><u>It</u> |
|---------------------------------|----------------------------------------------------------------------------------------------------|---------------------------------------------------------------------------------------------------|-------------|------------------------|-----------------------------|-----------------------------------------------------------------------------------|--------------------------------|----------------------------------------------------------------------------------------------------|-------------------------------------------|
|                                 | Name of School                                                                                                    | GHS NATT                                                                                          | Schoo       | l U-DISE Code          | 0314030                     | 02901                                                                             | Category(Classes being taught) | Upper Primary with Secondary(6-10)                                                                                   |                                           |
| DME                             | Address                                                                                                    | NATT, BURJ SEMA, MAUR, BATHINDA, PUNJ<br>151509                                                   | AB - Locali | ty                     | Rural 🗹                     | Urban 🔲 Tribal 🔲                                                                  | Financial Academic Year        | 2016-18                                                                                                    |                                           |
|                                 |                                                                                                    |                                                                                                   |             |                        |                             |                                                                                   |                                |                                                                                                    |                                           |
| HERS                            | Learners'                                                                                                    | DOMAIN-III<br>Progress, Attainment and Development                                                | Level 1     | Level                  | Level 3                     | Priortize the area of                                                             | Improvement (Low/Medium,       | /High)                                                                                                    |                                           |
|                                 | Learners'<br>Learners' Attendance                                                                                                  | DOMAIN-III<br>Progress, Attainment and Development                                                | Level 1     | Level<br>Level 2       | Level 3                     | Priortize the area of Medium                                                      | Improvement (Low/Medium,       | /High)                                                                                                    |                                           |
| COMPOSITE                       | Learners'<br>Learners' Attendance<br>Learners' Participatio                                                                        | DOMAIN-III<br>Progress, Attainment and Development                                                | Level 1     | Level 2                | Level 3                     | Priortize the area of<br>Medium V<br>Medium V                                     | Improvement (Low/Medium,       | /High)                                                                                                    |                                           |
| omposite                        | Learners'<br>Learners' Attendance<br>Learners' Participatio<br>Learners' Progress                                                  | DOMAIN-III<br>Progress, Attainment and Development<br>e                                           | Level 1     | Level 2                | Level 3                     | Priortize the area of<br>Medium V<br>Medium V<br>Medium V                         | Improvement (Low/Medium,       | /High)                                                                                                    |                                           |
| <b>NPOSITE</b>                  | Learners'<br>Learners' Attendance<br>Learners' Participatio<br>Learners' Progress<br>Learners' Personal ar                         | DOMAIN-III<br>Progress, Attainment and Development<br>en and Engagement<br>and Social Development | Level 1     | Level 2                | Level 3                     | Priortize the area of<br>Medium V<br>Medium V<br>Medium V<br>Medium V             | Improvement (Low/Medium,       | /High)                                                                                                    |                                           |
| ACHERS                          | Learners'<br>Learners' Attendance<br>Learners' Participatio<br>Learners' Progress<br>Learners' Personal ar<br>Learners' Attainment | DOMAIN-III Progress, Attainment and Development on and Engagement ad Social Development           | Level 1     | Level 2                | Level 3                     | Priortize the area of<br>Medium V<br>Medium V<br>Medium V<br>Medium V<br>Medium V | Improvement (Low/Medium,       | /High)                                                                                                    |                                           |

|                            |                                                                                                    | UATION DASHBOARD                                                                                                    |                                               | Click here<br>Acaden | to Change<br>nic Year : 20                    | Academic<br>116-18                                           | Year                             |                                  | Welcome, gns<br>Today is Wednesday, May 9, 20:<br>Last Login: Wednesday, May 9, 7<br>& <u>Change Profile</u>   O <u>Logout</u> |
|----------------------------|----------------------------------------------------------------------------------------------------|----------------------------------------------------------------------------------------------------|-----------------------------------------------|----------------------|-----------------------------------------------|--------------------------------------------------------------|----------------------------------|----------------------------------|----------------------------------------------------------------------------------------------------|
|                            | Name of School                                                                                                    | GHS NATT                                                                                                    | School                                        | U-DISE Code          | 0314030                                       | 2901                                                         | Category(Classes bein<br>taught) | <sup>ng</sup> Upper Primary with | h Secondary(6-10)                                                                                                    |
| НОМЕ                       | Address                                                                                                    | NATT, BURJ SEMA, MAUR, BATHINDA, PUNJAB<br>151509                                                                                                    | 3 - Locality                                  | 1                    | Rural 🗹                                       | Urban 🔲 Triba                                                | Financial Academic Y             | ear 2016-18                      |                                                                                                    |
|                            | DOMAIN-IV Man<br>Core Standards:                                                                                                    | SCHO(<br>aging Teacher Performance and Professio<br>6 (Academic Year : 2016-18)                                                                               | OL EVA                                        | Dement               |                                               | OMPC                                                         | SITE MATRIX                      | <                                |                                                                                                    |
| *                          |                                                                                                    | DOMAIN-IV                                                                                                    |                                               | Level                |                                               |                                                              |                                  |                                  |                                                                                                    |
| TEACHERS                   | Managing Teach                                                                                                    | er Performance and Professional Development                                                                                                    | Level 1                                       | Level 2              | Level 3                                       | Priortize the                                                | area of Improvement (Low/Me      | dium/High)                       |                                                                                                    |
| ACHERS                     | Managing Teach                                                                                                    | er Performance and Professional Development<br>eachers                                                                                                    | Level 1                                       | Level 2              | Level 3                                       | Priortize the<br>Medium                                      | area of Improvement (Low/Me      | dium/High)                       |                                                                                                    |
|                            | Managing Teach<br>Orientation of New T<br>Teachers' Attendance                                                                         | er Performance and Professional Development<br>eachers                                                                                                    | Level 1                                       | Level 2              | Level 3                                       | Priortize the<br>Medium<br>Low                               | area of Improvement (Low/Me      | dium/High)                       |                                                                                                    |
| THERS                      | Managing Teach<br>Orientation of New T<br>Teachers' Attendance<br>Assigning Responsibil                                                | er Performance and Professional Development<br>eachers<br>lities and Defining Performance Goals                                                               | Level 1 0 0 0 0                               | Level 2              | Level 3                                       | Priortize the<br>Medium<br>Low<br>Medium                     | area of Improvement (Low/Me      | dium/High)                       |                                                                                                    |
| ERS<br>ON COMPOSITE<br>RIX | Managing Teach<br>Orientation of New T<br>Teachers' Attendance<br>Assigning Responsibil<br>Teachers'Preparedne                         | er Performance and Professional Development<br>eachers<br>lities and Defining Performance Goals<br>ss for Changing Curricular Expectations                    | Level 1 0 0 0 0 0 0 0 0                       | Level 2              | Level 3 0 0 0 0 0 0 0 0 0 0 0 0 0 0 0 0 0 0 0 | Priortize the<br>Medium<br>Low<br>Medium<br>Medium           | area of Improvement (Low/Me      | dium/High)                       |                                                                                                    |
| RS<br>N COMPOSITE<br>K     | Managing Teach<br>Orientation of New T<br>Teachers' Attendance<br>Assigning Responsibil<br>Teachers'Preparedne<br>Monitoring of Teache | er Performance and Professional Development<br>eachers<br>lities and Defining Performance Goals<br>ss for Changing Curricular Expectations<br>ers Performance | Level 1 0 0 0 0 0 0 0 0 0 0 0 0 0 0 0 0 0 0 0 | Level 2              | Level 3 0 0 0 0 0 0 0 0 0 0 0 0 0 0 0 0 0 0 0 | Priortize the<br>Medium<br>Low<br>Medium<br>Medium<br>Medium | area of Improvement (Low/Me      | dium/High)                       |                                                                                                    |

| a CHOOL EVAL                     | UATION DASHBOARI                                                   | )              | Click here     | to Change /<br>nic Year : 201 | Academic Year<br>16-18 |                                | Today is Wednesday, May 9, 20<br>Last Login: Wednesday, May 9,<br>옥 <u>Change Profile</u>   එ <u>Logout</u> | 18 7:07:05 P<br>2018 7:04:00 |
|----------------------------------|--------------------------------------------------------------------|----------------|----------------|-------------------------------|------------------------|--------------------------------|----------------------------------------------------------------------------------------------------|------------------------------|
| Name of School                   | GHS NATT                                                           | Schoo          | I U-DISE Code  | 0314030                       | 02901                  | Category(Classes being taught) | Upper Primary with Secondary(6-10)                                                                          |                              |
| Address                          | NATT, BURJ SEMA, MAUR, BATHINDA, PUN<br>151509                     | IJAB - Localit | ty             | Rural 🗹                       | Urban 🗌 Tribal 🚺       | Financial Academic Year        | 2016-18                                                                                                    |                              |
| DOMAIN-V Scho<br>Core Standards: | SCH<br>ol Leadership and Management<br>4 (Academic Year : 2016-18) | OOL EV         | ALUAT          |                               | OMPOSIT                | e Matrix                       |                                                                                                    |                              |
| Sch                              | DOMAIN-V<br>ool Leadership and Management                          | 1 minut 4      | Level          | Laure 1.9                     | Priortize the area of  | Improvement (Low/Medium,       | (High)                                                                                                    |                              |
| Building Vision and S            | etting Direction                                                   |                | ever 2         | Level 3                       | Medium 🔻               |                                |                                                                                                    |                              |
| Leading Change and               | Improvement                                                        | 0              | ۲              | 0                             | Medium 🔻               |                                |                                                                                                    |                              |
| Leading Teaching-lea             | ming                                                               | 0              | ۲              | 0                             | Medium 🔻               |                                |                                                                                                    |                              |
| Leading Managemen                | t of School                                                        | 0              | ۲              | 0                             | Medium 🔻               |                                |                                                                                                    |                              |
| CHOOL Previous Doma              | in                                                                 | -              | Response Matri |                               | Submit                 |                                | Next Domain                                                                                                 |                              |

|              | Name of School                           | GHS NATT                                                | sc       | hool U-DISE Code | 031403  | 02901                 | Category(Classes being             | Change Profile         OLogou           Upper Primary with Secondary(6-10)         0 |
|--------------|------------------------------------------|---------------------------------------------------------|----------|------------------|---------|-----------------------|------------------------------------|--------------------------------------------------------------------------------------|
| HOME         | Address                                  | NATT, BURJ SEMA, MAUR, BATHINDA, 151509                 | PUNJAB - | pcality          | Rural 🗹 | Urban 🗖 Tribal 🗐      | taught)<br>Financial Academic Year | 2016-18                                                                              |
| LEARNERS     | DOMAIN-VI Inclu<br>Core Standards:       | usion, Health and Safety<br>5 (Academic Year : 2016-18) |          | UNEO AN          |         | 000                   |                                    |                                                                                      |
| *            |                                          | DOMAIN-VI<br>Inclusion, Health and Safety               | l evel   | Level 2          | Level 3 | Priortize the area of | Improvement (Low/Medium,           | /High)                                                                               |
| TEACHERS     | Inclusive Culture                        |                                                         | 0        |                  | 0       | Medium 🔻              |                                    |                                                                                      |
|              |                                          | With Special Needs (CWSN)                               | ۲        | 0                | 0       | Medium 🔻              |                                    |                                                                                      |
|              | Inclusion of Children                    |                                                         |          |                  |         |                       |                                    |                                                                                      |
| ON COMPOSITE | Inclusion of Children<br>Physical Safety |                                                         | 0        | 0                | ۲       | Low 🔻                 |                                    |                                                                                      |
| N COMPOSITE  | Physical Safety<br>Psychological Safety  |                                                         | 0        | 0                | •       | Low   Medium          |                                    |                                                                                      |

| ।साद्ध ी<br>a Siddhi                           | HOOL EVAL                         | UATION DASHBOARI                                                             | D           | Elick here f<br>Acaden | to Change<br>nic Year : 20: | Academic Year<br>16-18 |                                | Today is Wednesday, I<br>Last Login: Wednesda<br>& <u>Change Profile</u>   ( |
|------------------------------------------------|-----------------------------------|------------------------------------------------------------------------------|-------------|------------------------|-----------------------------|------------------------|--------------------------------|------------------------------------------------------------------------------|
|                                                | Name of School                    | GHS NATT                                                                     | Scho        | ool U-DISE Code        | 0314030                     | 02901                  | Category(Classes being taught) | Upper Primary with Secondary(6-10)                                           |
| IOME                                           | Address                           | NATT, BURJ SEMA, MAUR, BATHINDA, PUN<br>151509                               | NJAB - Loca | ality                  | Rural 🗹                     | Urban 🔲 Tribal 🔲       | Financial Academic Year        | 2016-18                                                                      |
| ARNERS'                                        | DOMAIN-VII Pro<br>Core Standards: | ductive Community Participation<br>5 (Academic Year : 2016-18)<br>DOMAIN-VII |             | Level                  |                             |                        |                                |                                                                              |
| ACHERS                                         | Pro                               | ductive Community Participation                                              | Level 1     | Level 2                | Level 3                     | Priortize the area of  | Improvement (Low/Medium        | /High)                                                                       |
|                                                | Organization and Ma               | nagement of SMC/ SDMC                                                        | 0           | 0                      | ۲                           | Low <b>v</b>           |                                |                                                                              |
|                                                | Role in School Improv             | vement                                                                       | 0           | 0                      | 0                           | Medium <b>v</b>        |                                |                                                                              |
| JATION COMPOSITE<br>IATRIX                     | School-Community Li               | inkages                                                                      | 0           | 0                      | •                           | Low V                  |                                |                                                                              |
|                                                | Empowering Commu                  | nity                                                                         | 0           |                        |                             | Medium V               |                                |                                                                              |
| INTINUOUS SCHOOL<br>EMENT PLAN<br>Istion - End | Previous Doma                     | in                                                                           |             | Response Matri         |                             | Submit                 |                                |                                                                              |

#### Step 7: ਇਸ ਤੋਂ ਬਾਅਦ ਅੱਗੇ ਦਿੱਤੇ ਸਕਰੀਨ ਸ਼ਾਟ ਅਨੁਸਾਰ ACTION FOR CONTINUOUS SCHOOL IMPROVEMENT ਸੈਕਸ਼ਨ ਵਿੱਚ School Evaluation ਸਬੰਧੀ ਹੇਠ ਲਿਖੇ ਅਨੁਸਾਰ ਕੰਮ ਅਤੇ ਸੁਝਾਅ ਭਰਕੇ Submit ਕਰ ਦਿੱਤੇ ਜਾਣ।

- I. Area of Improvement (As per the defined Core Standard).
- 2. Proposed Action.
- 3. Support Needed.
- 4. Action Taken.

| हें<br>iddhi                                | ALUATION D                                   | ASHBOARD                                                  | to Change Academic Year<br>mic Year : 2016-18 | Welcome, ghs<br>Today is Wednesday, M<br>Last Login: Wednesday<br><b>9.<u>Change Profile</u>   ©</b> |                              |  |
|---------------------------------------------|----------------------------------------------|-----------------------------------------------------------|-----------------------------------------------|----------------------------------------------------------------------------------------------------|------------------------------|--|
|                                             |                                              | Area of Improvement (As per the defined Core<br>Standard) | Proposed Action                               | Support Needed                                                                                       | Action Taken                 |  |
| DOMAIN-I<br>Enabling Res<br>Availability,   | sources of School:<br>Adequacy and Usability | school premises                                           | discussion with smc members and parents       | government                                                                                           | filling of udise             |  |
| QUEST(S)<br>Start DOMAIN-II<br>Teaching-lea | ming and Assessment                          | utiisation of Tim                                         | use of charts models and blackboards          | preparation by teachers                                                                              | charts and models made       |  |
| DOMAIN-III<br>Learners' Pri<br>Developmer   | ogress, Attainment and<br>It                 | learners progress                                         | improvement of students by<br>discussion      | smc members and parents                                                                              | discussion with parents      |  |
| DOMAIN-IV<br>Managing Te<br>Professional    | eacher Performance and<br>Development        | teachers professionnal development                        | training classes and camps                    | government and block mentors                                                                         | participaation in training   |  |
| DOMAIN-V<br>School School Lead              | ership and Management                        | management of school                                      | discussion in smc meetings                    | smc members and community                                                                            | conducting meetings          |  |
| End<br>DOMAIN-VI<br>Inclusion, He           | ealth and Safety                             | health and hygeine                                        | arranging periods for discussion              | calling of anms and doctors                                                                          | implementation of programme: |  |
| DOMAIN-VI                                   |                                              | participation of smc and community                        | meeting to e held every month                 | teachers and smc members                                                                             | action implemented           |  |

### **SPECIAL THANKS**

0

Raminder Singh District M.I.S. Co-ordinator Bathinda

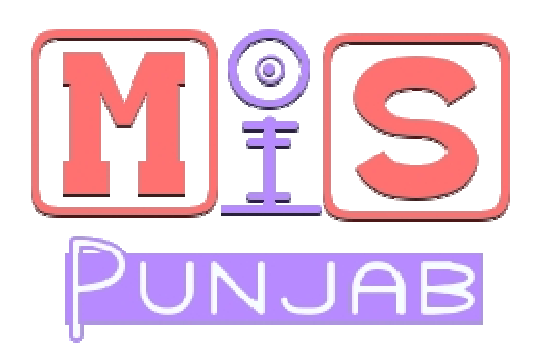